Brugerveiledning til DaluxFM Helpdesk

# Sådan indmelder du nemt og hurtigt driftsopgaver hos ATP Ejendomme

### 1. Hent appen DaluxFM Helpdesk

App Store eller Google Play.

#### 2. Angiv login-info

Kunde: atpe HelpDesk ID: modtaget af ATP Ejendomme Email: din email Navn: dit navn Telefon: dit telefonnummer

Klik på '**Fortsæt**' og du er nu klar til at indmelde fejl og mangler.

#### 3. Klik på knappen 'Ny indmelding'

#### 4. Vælg indmeldingskategori

Find hurtigt det emne, du mener passer bedst og klik på det.

#### 5. Beskriv opgaven, fejlen eller manglen:

Du kan tage udgangspunkt i dette eksempel: **Placeringsbeskrivelse:** Elevator ved trappe, 2 sal. **Beskrivelse:** Knækket spejl **Vedhæft nemt et billede** ved at tage et foto gennem app'en. Afslut ved at klikke på den grønne knap 'Send'.

#### 6. Din indmelding er nu sendt

Du modtager en kvittering på den angivne mailadresse og vil løbende få information om opgavens status i appen under "Mine indmeldinger".

#### Husk, du kan også indmelde fejl via web

Har du ikke appen lige ved hånden, er det også muligt at indberette på helpdesk.dalux.com/atpe.

#### Ved akutte situationer så som vandskade

Ring til ATP Ejendommes Servicecenter på tlf. 33 36 61 91 i tidsrummet 08:00 – 16:00 alle hverdage. Ringer du udenfor servicecenterets åbningstid, vil du få oplyst et akutnummer på vores telefonsvarer.

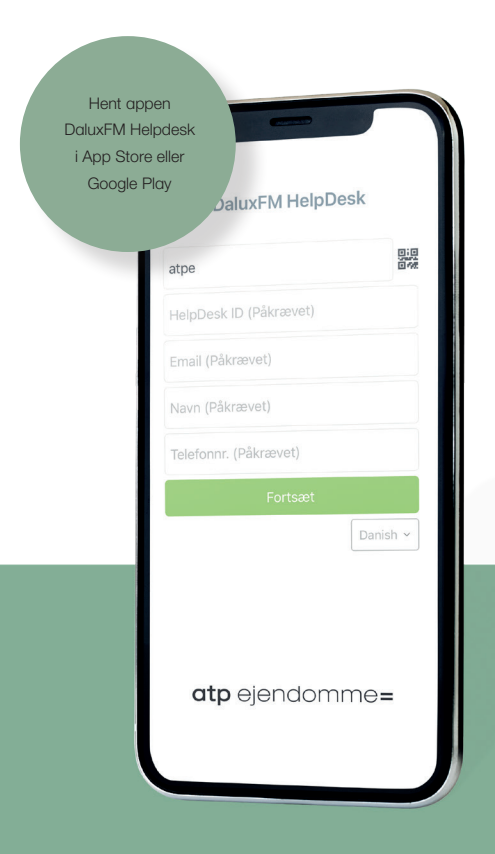

## Hvor liv leves bedst

atp ejendomme=